# Secure QB Plug-In<sup>SM</sup> for QuickBooks®

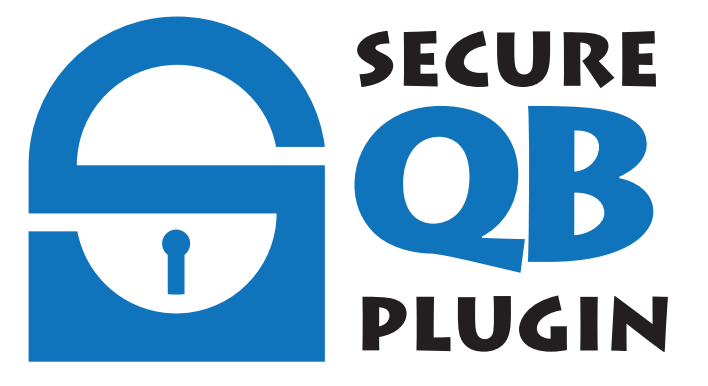

# User Guide 661-772-7584 SecureQBPlugin.com

SecureQB Plug-in, and Intuit, Inc. are separate legal entities, which are not affiliated with each other in any way by common ownership, management, control, or otherwise. The content, application, function, and performance of their systems and their individual products are the responsibility of each respective company.

| Overview                                              |
|-------------------------------------------------------|
| Start the Secure QB Plug-in 4                         |
| Application Settings 5                                |
| Connection 5                                          |
| Plug-in Options                                       |
| Search Options 7                                      |
| Performance Settings 8                                |
| Logging9                                              |
| Single Payments 10                                    |
| Payment of an Invoice 13                              |
| Payment of a Sales Receipt 15                         |
| Receipt Printing 16                                   |
| Reports 17                                            |
| Returns/Voids 18                                      |
| Batch Payments 20                                     |
| Batch History 22                                      |
| Recurring Payments (performed outside of the Plug-in) |

# Contents

# Overview

Secure QB Plug-in for QuickBooks® allows merchants using desktop versions of Intuit® QuickBooks® to process payment transactions utilizing their payment processing account. It is important to note that the customer information used by the plug-in is pulled from your QuickBooks® program.

The software is not connected to, developed by, or technically supported by Intuit or any of their companies.

Secure QB Plug-in or any associated payment processor is not responsible for loss of data. It is the user's responsibility to properly and adequately secure their payment card data.

User merchants' data is accessible for 30-days after termination of relationship with Today Payments, Inc.

# Start the Secure QB Plug-in

To open the Secure QB Plug-in for QuickBooks $\mathbb{R}$ , click the B icon on your desktop. This can be added to your toolbar for easy access which is recommended.

The Navigation Menu is the quick start to processing and managing your payments. It will remain open until you close QuickBooks®. If you click the [X] you will be given the option to either close or minimize the plug-in.

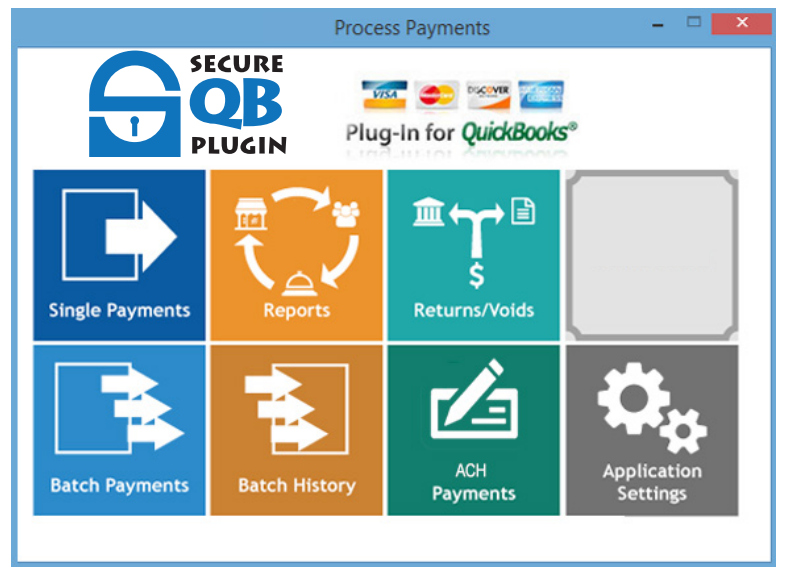

There are seven functions within the Navigation Menu:

- **Single Payments** Used for processing credit cards and ACH/e-check transactions for a single customer's invoices or sales receipts.
- **Reports** Used for viewing the payment history of all payments submitted using the plug-in.
- **Returns/Voids** Used for processing the returns or voids of prior credit card payments.
- **Batch Payments** Used for processing multiple credit card transactions. Multiple customer invoices or sales receipts may be viewed and credit card payment collected.
- **Batch History** Used for viewing the payment history of batch payments.
- **Recurring Payments (Not available at this time)** Used for establishing and editing recurring payments.
- Application Settings Used to set the Secure QB Plug-in settings to work with QuickBooks®.

# **Application Settings**

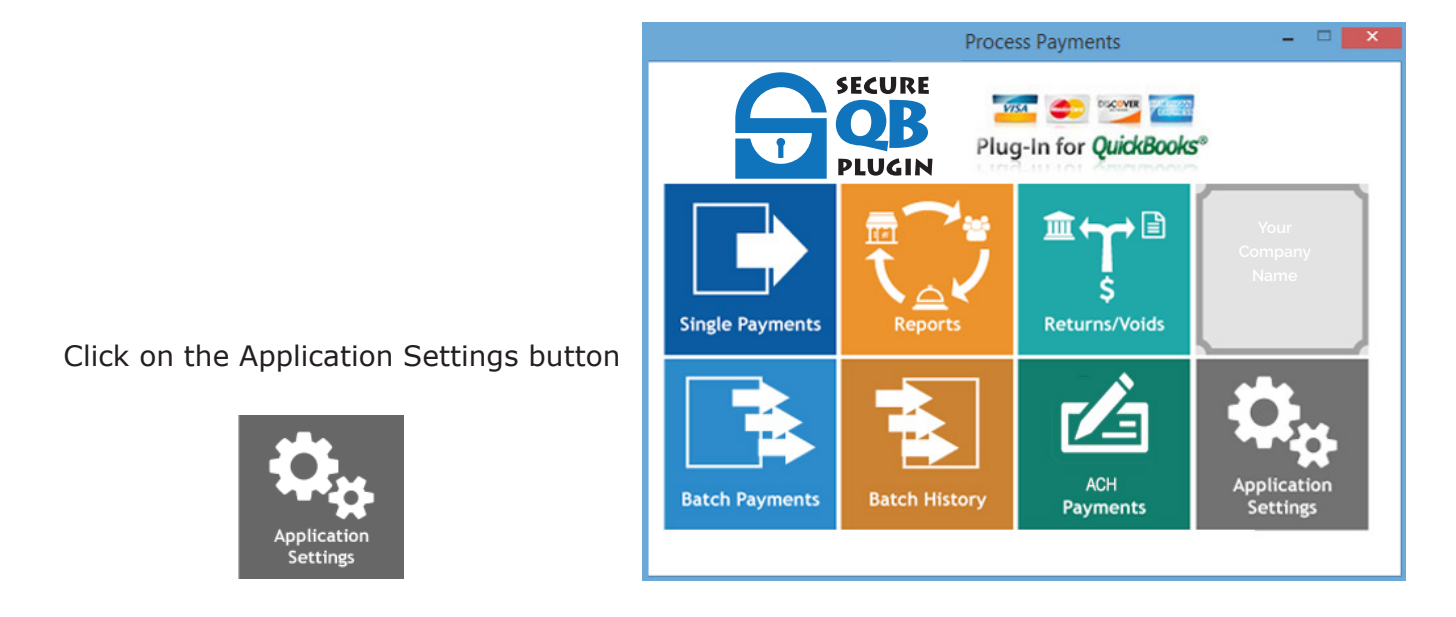

**Q** Before you process the first transaction, you must set up the unique information for each "Company" you have in QuickBooks® on the Account Information page.

#### 1. Connection

|            |                 |                                                         | Application Settings                    | - 🗆 × |
|------------|-----------------|---------------------------------------------------------|-----------------------------------------|-------|
| Connection | Plug-in Options | Search Options Perfo                                    | ormance Settings Logging                |       |
|            |                 | Account Informati<br>Company ID<br>Store Key<br>User ID | on                                      |       |
|            |                 | Merchant Accour<br>Credit Card:<br>ACH:                 | it Gateways<br>No Account<br>No Account |       |
|            |                 |                                                         |                                         |       |
|            |                 | ОК                                                      | Cancel                                  | ]     |

#### **Account Information**

Use the settings/credentials that you received in your welcome email to fill in the:

- 1. Company ID
- 2. Store Key
- 3. User ID

**Merchant Account Gateway:** When a secure connection is established, it will be noted as active for Credit Card, ACH or both.

#### **Secure QB Plug-in Options**

Use the default options or make adjustments as defined below:

| Application Settings – 🗆 🗙                                                                                                    |  |  |  |
|----------------------------------------------------------------------------------------------------|--|--|--|
| Connection Plug-in Options Search Options Performance Settings Logging                                                                                                    |  |  |  |
| 1 Deposit To Account                                                                                                    |  |  |  |
| Action to take when the X on the main menu is clicked     close the plug-in     v                                                                                                    |  |  |  |
| Show Debit Card Option Show Signature on receipt                                                                                                    |  |  |  |
| Clear payment info after processing Auto-fill AVS from QuickBooks                                                                                                    |  |  |  |
| Process payment but DO NOT post to QuickBooks                                                                                                    |  |  |  |
| 4 Memos         Memo locations you want written to:       Invoice         Items to post to Memo field:       Image: Card Type & Last 4 Digits         Items to post to Memo field:       Image: Card Type & Last 4 Digits                                                                                                    |  |  |  |
| SACH Defaults         Sa Holder Type:         Business         Business         Sa Holder Type:         Business         Business         Sa Holder Type:         Business         Sa Holder Type:         Business         Business         Sa Holder Type:         Business         Sa Holder Type:         Business         Sa Holder Type:         Business         Sa Holder Type:         Business         Sa Holder Type:         Business         Sa Holder Type:         Business         Sa Holder Type:         Business         Business         Sa Holder Type:         Business         C:\Users\Public\Documents\Accounting Software Plug-in\Batch Reports\ |  |  |  |
| Restore Default                                                                                                    |  |  |  |
| 7 OK 8 Cancel                                                                                                    |  |  |  |

- 1. **Deposit To Account:** Select the default "Deposit To" account. The recommended setting is "Undeposited Funds" as this will allow you to verify funds deposited to your bank account before recording the correct amount into QuickBooks®.
- 2. **Option for the button:** Choose whether to minimize or close the plug-in when clicking the button. (Closing the plug-in is recommended)
- 3. **Receipt Width:** Changing the width will increase or decrease the width of the receipt, the type size does not change.
- 4. **Memos:** Determine whether Memo information is posted to invoices and payment records, and what information to include.
- 5. ACH Defaults:
  - a. Holder Type: The defaults for this dropdown menu are "Business Account" or "Personal."
  - b. **Account Type:** The defaults for this dropdown menu are "Business Account" or "Checking." Alternative selection options for these menus are "Personal" and "Savings."
  - c. **SEC Code:** Select from the following choices in the drop down menu. This information is available from your merchant account representative and is determined when establishing the processing account.

SEC Codes:

- ARC Accounts Receivable Check Conversion
- PPD Prearranged Payment Entry, Business to Personal, B2C
- RCK Represented Check Entry, NSF Check Recovery
- TEL Telephone Authorized Entry
- WEB Internet Authorized Entry
- CCD Cash Concentrated Disbursement, Business to Business, B2B
- BOC Back Office Check Conversion
- 6. Location where Batch Reports are stored on the computer. The default setting is recommended.
- 7. Click on <u>ok</u> button to apply selections.
- 8. Click on Cancel button to disregard selection changes.

#### **Search Options**

Use the default options or make adjustments as defined below:

| Application Settings – 🗆 🗙 |                                     |                            |   |  |
|----------------------------|-------------------------------------|----------------------------|---|--|
| Connection Plug-in Opt     | ions Search Options Performance     | Settings Logging           |   |  |
| Search C                   | ptions                              |                            |   |  |
|                            | Search for Sales Receipts created   | since Monday last week 🗸 🗸 |   |  |
|                            | 2 Search for Invoices created       | all time 🗸 🗸               |   |  |
| <b>3</b> s                 | earch for Statement Charges created | all time 🗸 🗸               |   |  |
|                            |                                     |                            | _ |  |
|                            |                                     |                            |   |  |
|                            |                                     |                            |   |  |
|                            |                                     |                            |   |  |
|                            |                                     |                            |   |  |
|                            |                                     |                            |   |  |
|                            |                                     |                            |   |  |
|                            |                                     |                            |   |  |
|                            |                                     |                            |   |  |
| 4                          | ОК                                  | 5 Cancel                   |   |  |

- 1. Determine how far back the plug-in will search the QuickBooks® files for Sales Receipts.
- 2. Determine how far back the plug-in will search the QuickBooks® files for Invoices. (It is recommended you choose a time frame that reflects your business records and enhances speed for larger files)
- 3. Determine how far back the plug-in will search for Statement Charges.
- 4. Click on <u>w</u> button to apply selections.
- 5. Click on <u>Cancel</u> button to disregard selection changes.

#### **Performance Settings**

Use the default options or make adjustments as defined below:

| Application Settings                                                   | × |
|------------------------------------------------------------------------|---|
| Connection Plug-in Options Search Options Performance Settings Logging |   |
|                                                                        |   |
|                                                                        |   |
| Li Sales Receipt search order Customer:Job then Date Range             |   |
| 2 Invoice search order Customer:Job then Date Range V                  |   |
| 3 Statement Charge search Customer: Job then Date Range v              |   |
|                                                                        |   |
|                                                                        |   |
|                                                                        |   |
|                                                                        |   |
|                                                                        |   |
|                                                                        |   |
|                                                                        |   |
|                                                                        |   |
|                                                                        |   |
|                                                                        |   |
|                                                                        |   |
| 4 OK 5 Cancel                                                          |   |

- 1. **Sales Receipts Search Order:** Use this dropdown to select how far back the plug-in will search for Sales Receipts. (The default is recommeded)
- 2. **Invoice Search Order:** Use this dropdown to select how far back the plug-in will search for Invoices. (The default is recommended)
- 3. **Statement Charge Search Order:** Use this dropdown to select how far back the plug-in will search for Statement Charges. (The default is recommended)
- 4. Click on <u>ok</u> button to apply selections.
- 5. Click on Cancel button to disregard selection changes.

#### Logging

Use the default options or make adjustments as defined below:

|                                           | Application Settings              | - 🗆 🗙 |
|-------------------------------------------|-----------------------------------|-------|
| Connection   Plug-in Options   Search Opt | ions Performance Settings Logging |       |
|                                           |                                   |       |
|                                           | Log Level                         |       |
|                                           | 1 Details v                       |       |
|                                           | Open Log Polder                   |       |
|                                           |                                   |       |
|                                           |                                   |       |
|                                           |                                   |       |
| 3 ок                                      | 4 Cancel                          |       |

- 1. Select how error messages are presented.
  - a. Details: (Recommended Setting) Details will display the full error code.
  - b. **Errors:** This is the default setting, but not the recommended setting, and will display a basic error message.
- 2. **Open Log Folder:** If this is selected, you will immediately be taken to the open log folder.
- 3. Click on <u>ok</u> button to apply selections.
- 4. Click on <u>Cancel</u> button to disregard selection changes.

# **Single Payments**

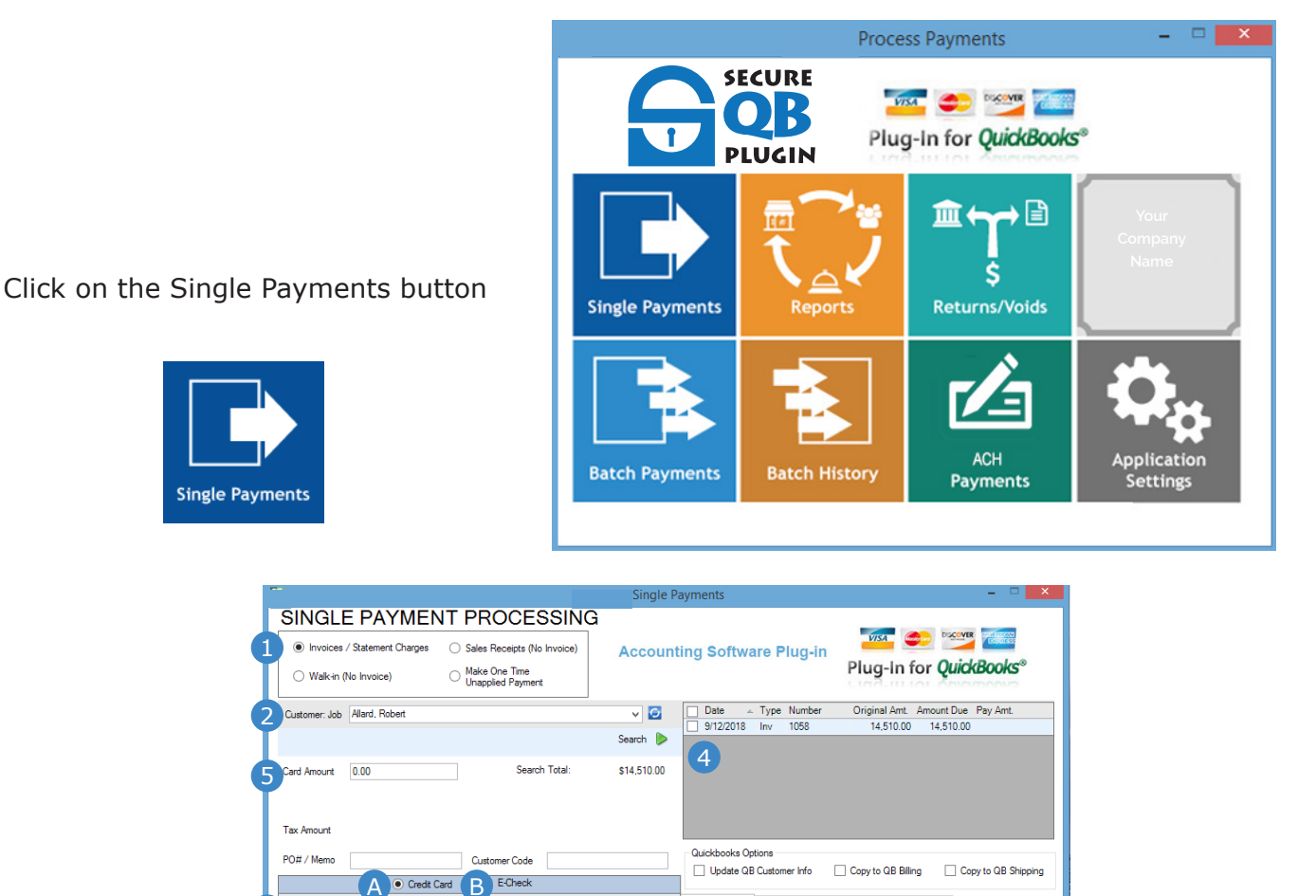

✓ Default Card

✓ Batch Screen Default Method

05 / 16 VISA Save Card Delete

Swipe Card

Use Qu

First Name Amanda

Zip/Postal 94030

Address Line 1 92834 Chandler S Address Line 2

Phone # 650-555-3422

Company

ASP Billing Info QB Billing Information QB Shipping Information

6 Process Payment

Last Name Roberts

State/Province CA

Email rallard@myemail.com

Close

Country

# This screen is the Single Payment Screen

Exp. Date CVV2

- 1. Choose payment for:
  - Invoice (pg 13)
  - Sales Receipt (pg 15)

3

- One Time Unapplied Payment
- 2. Choose Customer Job
- 3. Set up payment information and save for future use (pg 11)

Saved Credit Cards Visa: AMANDA ROBERTS - 1111 (Default)

Name on Card AMANDA ROBERTS

Credit Card # 4111\*\*\*\*\*\*1111

- 4. Select invoice or sales receipt to pay
- 5. Enter the total amount to be paid
- 6. Process Payment

Once a customer job has been selected, multiple sources for payment may be saved. From the saved cards (3)menu select Customer: Job Customers, Walk-in v C to see the saved card choices or add New Card.

#### Set Up Payment Information for a Customer Record

#### A. Credit Card Account Information:

To set up credit card payment information for a Customer Record, select the Credit Card radio button.

|                      | A Ciedil Card   | 🐑 E-Check                  |
|----------------------|-----------------|----------------------------|
| Saved Credit Cards   | Vina MSA - 1111 | Default Card               |
| 1 Nane on Card       | M5A             | Swipe Card                 |
| 2 Credit Card #      | 41111111        | Ratch Screen Date & Method |
| 3 Exp. Data<br>4 CW2 | 01 / 17         | Save Card Delete           |
|                      |                 |                            |
|                      |                 |                            |
|                      |                 |                            |

- 1. **Name on Card:** Enter the full name as it appears on the credit card. This defaults to all capital letters. This name should also match the name selected for the AVS Billing Information, if there is no name listed here, type it in and select update QuickBooks® Billing information.
- 2. **Credit Card Number:** Enter the card number with no spaces. The card type will automatically appear below the card number.
- 3. Exp Date : Enter the month and year from the card in the format of MM/YY.
- 4. **CVV2:** Enter the CVV2 code from the card. The plug-in does not save this information to comply with PCI standards.

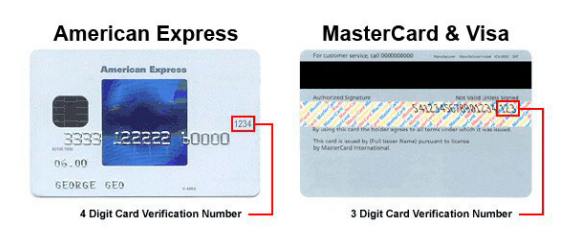

The 4-digit CVV2 code is on the front of American Express cards.

3-digit CVV2 code is on the back of Discover, MasterCard, and Visa cards.

\*Click on the Save Card button to save the credit card payment information and the visual Name and billing address. This creates a Card Manager Record and a token to be used.

TIP: To mark the credit card payment method entered as the default payment method check ✓ Batch Screen Default Method box above the Save Card button.

TIP: After setting up a credit card payment method for a customer, you may designate it as the default credit card payment method by selecting it from the dropdown menu credit and clicking the Default Card button.

#### **B.** ACH/e-Check Account Information

Once a customer job is selected, multiple sources of payment information may be saved. To set up ACH/e-Check account information for a Customer Record, select the e-Check radio button and enter the banking information in the box at the bottom left of the screen.

|                                                                                         | Credit Card                | E-Check                                                                |
|-----------------------------------------------------------------------------------------|----------------------------|------------------------------------------------------------------------|
| Saved Accounts                                                                          | <add new=""></add>         | ✓ Default ACH                                                          |
| <ol> <li>Routing #</li> <li>Account #</li> <li>Check #</li> <li>Account Type</li> </ol> | Business V                 | Batch Screen Default Method     Save ACH     Delete     Checking     V |
| 5 Business Name<br>6 SEC Code                                                           | PPD (Prearranged Payment & | & Deposit) V                                                           |

- 1. **Routing Number:** Enter the Routing Number for the bank from which the funds will be withdrawn. If you have the check in hand, the routing number for the bank is located on the bottom of the check and is the first 9 digits. Example: |: 123456789 |:
- 2. **Account Number:** Enter the Account Number for the bank account from which the funds will be withdrawn. If you have the check in hand, the account number for the bank is located on the bottom of the check and is the second set with typically 10 digits.
- 3. **Check #:** Enter the check number from the check for a check payment. If the payment is a non-face-to-face transaction, this may be left blank.
- 4. **Account Type:** The defaults for these two dropdown menus are "Business Account" and "Checking." Alternative selection options for these menus are "Personal" and "Savings."
- 5. **Business Name:** Enter the name as it appears on the check. If the name is hand-written or missing, you might need to contact the account holder for further verification.
- 6. **SEC Code:** Select from the following choices from the drop down menu. SEC Codes:

| ARC | Accounts Receivable Check Conversion                      |
|-----|-----------------------------------------------------------|
| PPD | Prearranged Payment Entry, Business to Personal, B2C      |
| RCK | Represented Check Entry, NSF Check Recovery               |
| TEL | Telephone Authorized Entry                                |
| CCD | Cash Concentrated Disbursement, Business to Business, B2B |
| BOC | Back Office Check Conversion                              |
|     |                                                           |

Click on the Save ACH button to save the banking payment information with the Customer Record.

TIP: To choose the ACH payment account entered as the default payment method for batch payments for this customer, check the Z Batch Screen Default Method box above the Save ACH button.

TIP: After setting up an ACH payment method for a customer, you may designate it as the default ACH payment method by selecting that ACH payment method from the dropdown menu and clicking the Default ACH button.

TIP: ACH / e-Check returns are not available after the first ten minutes through your processing account at this time. Please issue a return for ACH e-Check transactions by issuing a physical check to the customer.

# Payment of an Invoice in the Single Payments Screen

| Single Pa                                                                                                    | ayments – 🗆 🗙                                                                                                    |
|----------------------------------------------------------------------------------------------------|----------------------------------------------------------------------------------------------------|
| SINGLE PAYMENT PROCESSING                                                                                                    | Image: Wight of the second second s |
| 6 Tax Amount<br>PO# / Memo<br>Customer Code<br>Credit Card<br>Saved Credit Cards<br>Name on Card<br>AMANDA ROBERTS<br>Credit Card # 4111<br>Credit Card # 4111<br>Exp. Date<br>CVV2<br>CVV2<br>CVVV2<br>CVV2<br>CVVV<br>CVVV<br>CVVV<br>CVVV<br>CVVVV<br>CVVV<br>CVVV<br>CVVV<br>CVVV<br>CVVV<br>CVVVV<br>CVVV<br>CVVV<br>CVVV<br>CVVV<br>CVVV<br>CVVV<br>CVVV<br>CVVV<br>CVVV<br>CVVV<br>CVVV<br>CVVV<br>CVVV<br>CVVVV<br>CVVV<br>CVVV<br>CVVV<br>CVVV<br>CVVV<br>CVVVV<br>CVVV<br>CVVV<br>CVVVV<br>CVVV<br>CVVV<br>CVVV<br>CVVVV<br>CVVVV<br>CVVVV<br>CVVVV<br>CVVVV<br>CVVVV<br>CVVVV<br>CVVVVV<br>CVVVVVV<br>CVVVVVVVV | Outogets options       30         Outogets options       30         Outogets options       30         Outogets options       30         Outogets options       30         Outogets options       30         Outogets options       30         Outogets options       30         Outogets options       0         ASP Billing Info       0         First Name       Amanda         Company       0         Address Line 1       92834 Ohandler St.         Address Line 2       0         City <millbrae< td="">       State/Province         CA       2         Options       94030         Country       0         Phone #       650-555-3422         Email       rallard@myemail.com</millbrae<>                                                                                                    |
| 1 Review Information                                                                                                    | 12 Process Payment Close                                                                                                    |

#### To apply a payment against an invoice:

- 1. Click on the "Invoices / Statement Charges" radio button at the top of the screen
- 2. **Customer Job:** This field defaults to the first customer in your database in alphabetical order. Use the dropdown menu to select the customer job for the transaction or narrow the search by typing the customer's name in this field.
- 3. **QuickBooks® Options:** Information from the Customer Job will populate to the bottom right. It is important to note that these fields may not populate completely if left incomplete in the QuickBooks® Company File. Verify the information imported in the Address Line 1 and Address Line 2 fields and adjust accordingly.
  - a. To update the address in the QuickBooks® customer job record, enter the new address information on the ASP Billing Info tab and click on the  $\Box$  Update QB Customer Info box.
  - b. The ASP Billing Info section provides the ability to either use the customer's QuickBooks® billing information or new billing information for credit cards or ACH processing, click on the Copy to QB Billing box.
  - c. To change the shipping address information in QuickBooks®, enter the address updates on the "QB Shipping Information" tab and click on the  $\Box$  Copy to QB Shipping box.

**Tip:** Any of these changes can be made to the Customer Job in QuickBooks® and will automatically update the plug-in.

- 4. The invoices in the field to the top right of the screen are the customer's open invoices. Invoices are sorted from Oldest to Newest. Select the invoice or invoices for which the payment will be made.
- 5. Card Amount: Once an invoice has been selected, the invoice Amount Due will populate the Card Amount field. This amount can be changed for partial payments. The Amount Due shown in the Invoice List Field will reflect any partial payments made. If an amount greater than the invoice is entered into the Card Amount field, the payment processed will be applied to the specific invoice and the remainder will be applied using the default QuickBooks® rules for applying payment of "First In First Out".
- 6. **Tax Amount:** Tax Amount is pulled from the invoice in QuickBooks®.
- 7. **PO# / Memo:** Option to add more information identifying the invoice that will post to QuickBooks®.

# Payment of an Invoice in the Single Payments Screen: continued

| Single Pay                                                                                                    | ments – 🗆 🗙                                                                                                    |
|----------------------------------------------------------------------------------------------------|----------------------------------------------------------------------------------------------------|
| SINGLE PAYMENT PROCESSING         I Implies of statement Charges       Sales Receipts (No Invoice)         Make One Time Unapplied Payment | SECURE<br>PLUGIN<br>PLUGIN<br>PLUGIN                                                                                                    |
| 2 Customer: Job Allard, Robert 🗸 🖸                                                                                                    | Date 🔺 Type Number Original Amt. Amount Due Pay Amt.                                                                                               |
| Search 🕨                                                                                                    | 9/12/2018 Inv 1058 14,510.00 14,510.00                                                                                                    |
| 5 Card Amount 0.00 Search Total: \$14,510.00                                                                                               |                                                                                                    |
| 6 Tax Amount 8 7 P0# / Memo Customer Code 0 Credit Card E-Check 9                                                                          | Quic 3 as Options 3b 3c Options Copy to QB Billing Copy to QB Shipping                                                                             |
| 10 Saved Credit Cards Visa: AMANDA ROBERTS - 1111 (Default) V Default Card                                                                 | ASP Billing Info QB Billing Information QB Shipping Information                                                                                    |
| Name on Card     AMANDA ROBERTS     Swipe Card       Credit Card #     4111**********************************                              | Use Quickbooks Billing Info       First Name       Amanda       Last Name       Roberts       Company                                              |
|                                                                                                    | City     Milbrae     State/Province     CA       Zip/Postal     94030     Country       Phone #     650-555-3422     Email     rallard@myemail.com |
| 11 Review Information                                                                                                    | 12 Process Payment Close                                                                                                    |

- 8. **Customer Code:** Level 2 data elements are placed in the Memo Field within QuickBooks®.
- 9. Click on either the "Credit Card" or "E-Check" radio button to select the payment method. The plug-in defaults to Credit Card.
- 10. Select a saved credit card or ACH/E-Check payment method from the dropdown menu of saved accounts for the customer record, or choose Add New Card from the dropdown menu. The account data below the selection will populate based on the previously established payment method. As an alternative, you may click on the DefaultCard button to bring up the default payment method.
- 11. Review the information for the payment.
- 12. Click on the **Process Payment** button at the bottom of the screen to process the payment and update the QuickBooks® invoice.

# **Payment of a Sales Receipt**

The Single Payment Processing screen can be used to process a sales receipt for a payment paid in full at the time of the purchase.

| Single P                                                                                                    | layments – 🗆 🗙                                                                                                    |
|----------------------------------------------------------------------------------------------------|----------------------------------------------------------------------------------------------------|
| SINGLE PAYMENT PROCESSING  Invoices / Statement Charges Sales Receipts (No Invoice) Walk-in (No Invoice) Make One Time                                       | SECURE<br>OB<br>Plug-In for QuickBooks®                                                                                                    |
| 2 Customer: Job Allard, Robert V 2<br>Search >                                                                                                    | Date Type Number Original Amt. Amount Due Pay Amt.                                                                                                    |
| 5         Card Amount         0.00           6         Cash Amount         0.00           7         Total Amount         0.00           3         Create New |                                                                                                    |
| 8 P0# / Memo                                                                                                    | Quickbooks Options         Update QB Customer Info       Copy to QB Billing       Copy to QB Shipping         ASP Billing Info       QB Billing Info         Use Quickbooks Billing Info       First Name       Amanda         Company       Address Line 1       \$2834 Chandler St.         Address Line 2       Cty       Milbrae         Cty       Milbrae       State/Province |
| Review Information                                                                                                    | Phone # 650-555-3422 Email reliard@myemail.com  13 Process Payment Close                                                                                                    |

#### To process a Sales Receipt:

- 1. Click on the "Sales Receipts (No Invoice)" radio button at the top of the screen.
- 2. **Customer Job:** This field defaults to the first Customer Job in your database in alphabetical order. Use the dropdown menu to select the Customer Job for the transaction or narrow the search by typing the customer's name in this field.
- 3. Create New Sales Receipt: Click on this button to open the "Enter Sales Receipt" page in QuickBooks®. Complete the page to create a new sales receipt for your customer. Choose the "Save & Close" or "Save & New" buttons, and a pop-up window within the plug-in will appear instructing you to "Click OK to process payment for the newly created Sales Receipt." Choose "OK," refresh the sales receipt list to include the newly created Sales Receipt.
- 4. Sales receipts will appear in the field to the top right of the screen in the sales receipt field. Select the sales receipt for which the payment will be made.
- 5. **Card Amount:** If the sales receipt will be paid via credit card or E-Check, enter the amount in this field. Sales receipts must be paid in full.
- 6. **Cash Amount:** If the sales receipt will be paid with cash, enter the amount in this field.
- 7. Total Amount: Total Amount is pulled from the sales receipt created in QuickBooks®.
- 8. **PO# / Memo:** Optional, to add more information identifying the sales receipt that will post to QuickBooks®.
- 9. Customer Code: Level 2 data elements are placed in the Memo Field within QuickBooks®.
- 10. Click on either the "Credit Card" or "E-Check" radio button to select the payment method. The plug-in defaults to Credit Card.
- 11. Select a saved credit card or ACH/E-Check payment method from the dropdown menu of saved accounts for the customer record, or choose Add New Card from the dropdown. The method data below the selection will populate based on the previously established payment method record. As an alternative, you may click on the Default Card button to bring up the default payment account information.
- 12. Review the information for the payment.
- 13. Click on the **Process Payment** button at the bottom of the screen to process the payment and update the QuickBooks® receipt. Sales Receipts do not post a paid status.

# **Receipt Printing**

After any processed transaction for an invoice, sales receipt, or unapplied payments a screen will appear giving the option to print a receipt.

- Choose Print to print a receipt.
- Choose Close to close the window without printing.
- There is an option to Turn Off receipt display in the Application Settings.

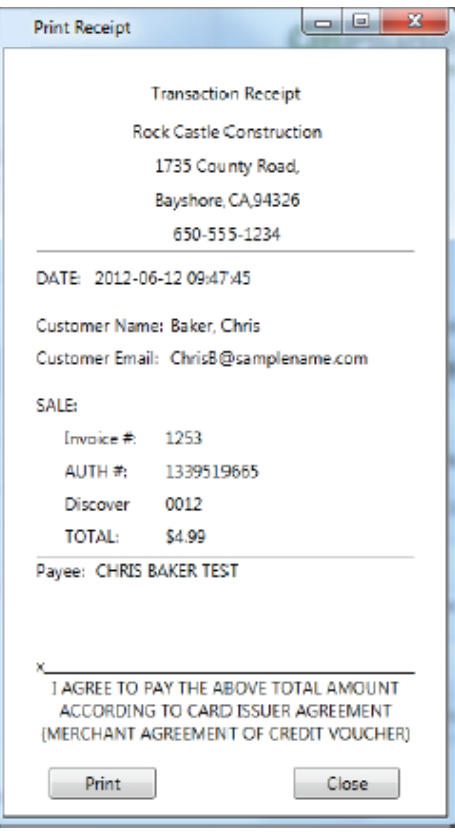

# Reports

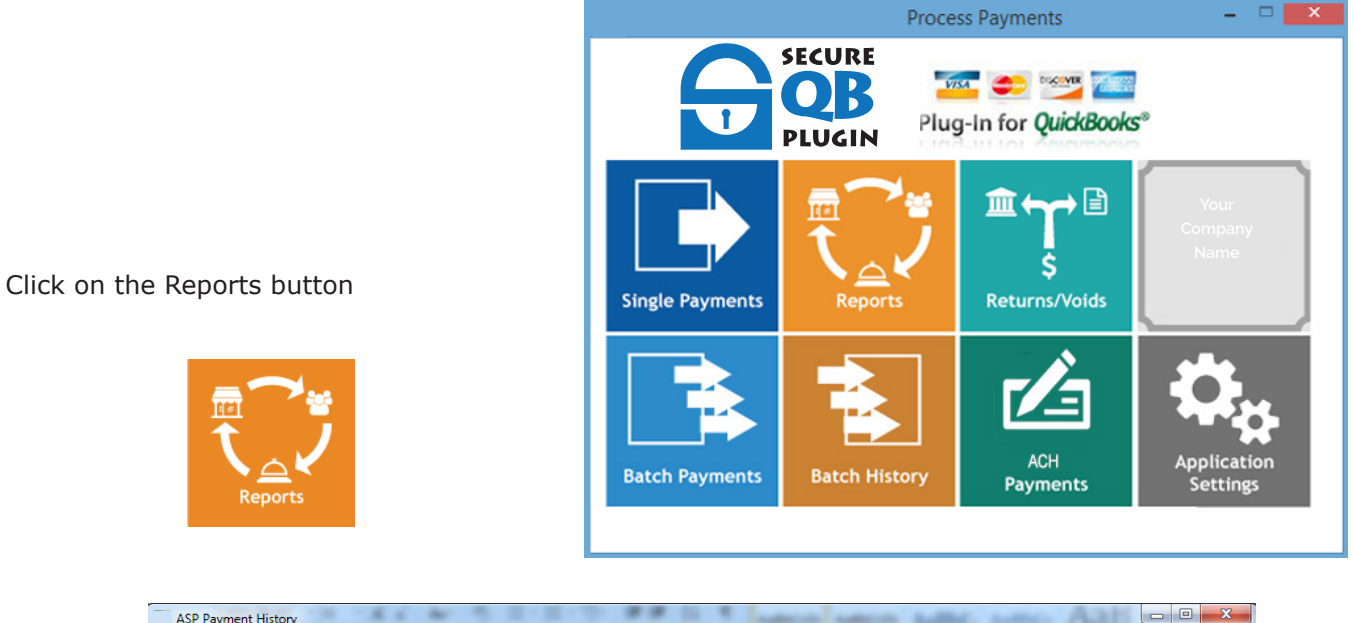

|                                                     | STORT            |             |                           |                 | Plug-Ir | n for QuickBo                                                         | ooks®              |           |
|-----------------------------------------------------|------------------|-------------|---------------------------|-----------------|---------|-----------------------------------------------------------------------|--------------------|-----------|
| Customer:Job All Customers                          | and Jobs         | -           | Optional Search Filte     | rs              |         |                                                                       |                    |           |
| Date                                                | From 2/20/20     | )14 ‡ -     | Customer Type<br>Job Type |                 | •       | Invoices & Stmt. Cha                                                  | arges              |           |
| <ul> <li>Due Date</li> <li>Shipping Date</li> </ul> | To<br>Older Than | +           | Invoice Terms             |                 | •       | <ul> <li>With Payment</li> <li>No Payment In</li> <li>Path</li> </ul> | : Info<br>nfo      |           |
| Group by                                            | ✓ Searce         | h Reset     | Payment Method            |                 | •       | Both                                                                  |                    |           |
| Customer:Job                                        | Invoice Number   | Charge Date | Charge Amount             | Refunded Amount | Status  | Auth Number                                                           | Credit Card Last 4 | E-Check L |
| Adam's Candy Shop                                   | 142              | 2/6/2015    | \$50.00                   | \$1.00          | ok      | 1832                                                                  | 0005               |           |
| Adam's Candy Shop                                   | 141              | 2/6/2015    | \$10.00                   | \$1.00          | ok      | 1818                                                                  | 0005               |           |
| Adam's Candy Shop                                   | 141              | 2/6/2015    | \$10.00                   | \$1.00          | ok      | 1817                                                                  | 0005               |           |
| Adam's Candy Shop                                   | 141              | 2/6/2015    | \$10.00                   | \$1.00          | ok      | 1816                                                                  | 0005               |           |
| Adam's Candy Shop                                   | 141              | 2/6/2015    | \$10.00                   | \$1.00          | ok      | 1815                                                                  | 0005               |           |
| Adam's Candy Shop                                   | 141              | 2/6/2015    | \$10.00                   | \$1.00          | ok      | 1814                                                                  | 0005               |           |
| Adam's Candy Shop                                   |                  | 2/6/2015    | \$10.00                   | \$1.00          | ok      | 1812                                                                  | 1111               |           |
| Adam's Candy Shop                                   | 141              | 2/6/2015    | \$10.00                   | \$1.00          | ok      | 1811                                                                  | 0005               |           |
| Adam's Candy Shop                                   | 141              | 2/6/2015    | \$20.00                   | \$1.00          | ok      | 1810                                                                  | 1111               |           |
| Adam's Candy Shop                                   | 141              | 2/6/2015    | \$20.00                   | \$1.00          | ok      | 1809                                                                  | 1111               |           |
| Andres, Cristina                                    | 143              | 2/6/2015    | \$50.00                   | \$1.00          | ok      | 1833                                                                  | 1111               |           |
| Balak, Mike                                         | 116              | 2/6/2015    | \$20.00                   | \$1.00          | ok      | 1828                                                                  | 1111               |           |
| Balak, Mike                                         | 116              | 2/6/2015    | \$10.00                   | \$1.00          | ok      | 1822                                                                  | 1111               |           |
| Balak, Mike                                         | 116              | 2/6/2015    | \$50.00                   | \$1.00          | ok      | 1808                                                                  | 1111               |           |
| Balak, Mike                                         | 116              | 2/6/2015    | \$50.00                   | \$0.00          | ok      | 1807                                                                  | 1111               |           |
| Rlackwell Edward                                    | 144              | 2/6/2015    | \$105.00                  | ¢0.00           | ok      | 1834                                                                  | 1881               |           |

- 1. From the navigation menu choose Reports to view the history of a payment made in the Single Payments Screen Items displayed in the history list are:
  - Customer Job
  - Invoice Number
  - Charge Date
  - Charge Amount
  - Refunded Amount
  - Status of Transaction
  - Authorization Number
  - Last 4 of card used
  - Last 4 of e-check account used

# **Returns/Voids**

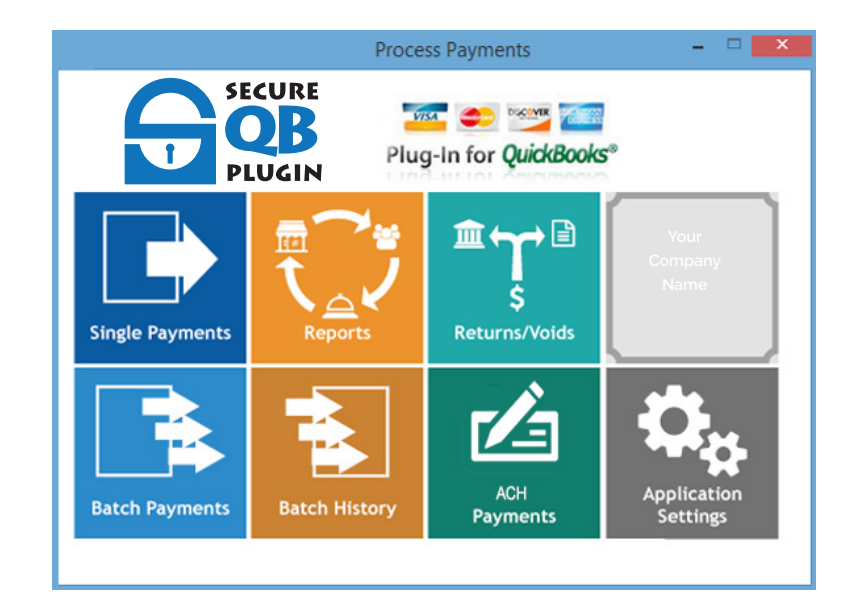

Click on the Returns/Voids button

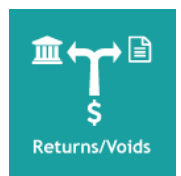

#### Process a Returns/Void

The Returns/Voids screen displays all transactions processed. The list may be filtered by Customer Job and transaction date criteria in the Refunds/Voids List Screen.

|                                |                |              | Returns /     | Voids Payment   |               |                 |               |           | - 🗆 🗙      |
|--------------------------------|----------------|--------------|---------------|-----------------|---------------|-----------------|---------------|-----------|------------|
| RETURNS / VO                   | DIDS           |              |               |                 | Plug          | 💶 🥌<br>J-In for | QuickBook     | s°        |            |
| Customer:Job All Customers and | Jobs           |              | v 🖸           |                 |               |                 |               |           |            |
| 0.11.1.0                       |                |              |               |                 |               |                 |               |           |            |
| From 5/2014                    | To To          | ×            | ✓ Search      | Reset           |               |                 |               |           |            |
| Customer:Job                   | Invoice Number | Charge Date  | Charge Amount | Refunded Amount | Refunded Date | Status          | Charge Number | CC Last 4 | ACH Last 4 |
| Abercrombie, Kristy            |                | 5/5/2015     | \$1.00        | \$1.00          | 5/5/2015      | ok              | 2414          |           | 0002       |
| Abercrombie, Kristy            |                | 5/5/2015     | \$1.00        |                 |               | ok              | 2413          | 3003      |            |
| Abercrombie, Kristy            |                | 5/5/2015     | \$1.00        |                 |               | ok              | 2412          | 1111      |            |
|                                |                | 4/30/2015    | \$10.00       |                 |               | ok              | 2301          |           |            |
| TCNP3-LAX-64                   | TCN12283       | 4/29/2015    | \$1.00        |                 |               | ok              | 2282          | 1111      |            |
| COUNT TOTAL: 5 SU              | JCCESS: 5 1    | TOTAL CHARGE | ES: \$14.00   | TOTAL REFUNDED  | : \$1.00      |                 |               |           | >          |

**Return A Credit Card Transaction:** Double click on the specific transaction. The transaction detail will appear in the Single Transaction Returns/Voids Screen.

TIP: ACH / e-Check returns are not available after the first ten minutes through your processing account. Please issue a physical check to return any ACH e-Check transactions.

| Proc                                       | ess Returns / Voids        | _ <b>_</b> ×                    |
|--------------------------------------------|----------------------------|---------------------------------|
| PROCESS RETURNS / VOIDS                    | SECURE<br>OB<br>PLUGIN     | Plug-In for <i>QuickBooks</i> ® |
| 1<br>Customer Information                  | Charge Information         | LINA.III IOL ONIO/MOOV2         |
| First Name: Kristy Last Name: Abercrombie  | Charge Number: 2413        |                                 |
| Company:                                   | Credit/ECheck Last 4: 3003 |                                 |
| Kristy Abercrombie<br>5647 Cypress Hill Rd | Charge Date: 5/5/2015      |                                 |
| City Prophere                              | Amount: \$1.00             |                                 |
| State: CA Zip: 94326 Country:              | 3 Return Amount: \$1.00    |                                 |
| Phone: 415-555-6579                        |                            |                                 |
| email: kristy@samplename.com               | 4 Process Re               | fund/Void 5 Close               |

Once a customer transaction is chosen from the Refunds/Voids List the Single Transaction Returns/Voids screen is displayed

### **Process Returns/Voids**

- 1. The Customer Information Section displays the billing address used for the original transaction displays on the left side of the screen in the Customer Information section.
- 2. The Charge Information displays the payment method data, including the Charge Number (a transaction ID within the plug-in), last 4 digits of the account, the date, and the amount processed during the original transaction.
- 3. The amount to be refunded can be any amount up to the original payment amount.
- 4. Click on the Process RefundVoid button to process the Refunds/Voids.
- 5. Click on the \_\_\_\_\_\_ button to return back to the main Refunds/Voids List screen. The refunded amount now displays in the "Refunded Amount" column for the transaction. If the refund failed during processing, the Status column will indicate "failed."

TIP: ACH / e-Check returns are not available after the first ten minutes through your processing account. Please issue a physical check to return any ACH e-Check transactions.

# **Batch Payments**

Process Payments SECURE Plug-In for QuickBooks® PLUGIN ▥਼↔ੇੋ .... Ś **Single Payments Returns/Voids** Click on the Batch Payments button ACH **Batch Payments Batch History** Payments

- - ×

|                                     |               |            |            | Batch           | Payments    |             |           |                     |          | - 🗆 🗙          |
|-------------------------------------|---------------|------------|------------|-----------------|-------------|-------------|-----------|---------------------|----------|----------------|
| BATCH PAYMENT                       | PROCI         | ESSINC     | à          |                 | Account     | ting Softv  | /are Plug | -in<br>Plug-In      | for Quic | kBooks®        |
| Customer:Job All Customers and Jobs | 3             |            | × 🖸        | Optional Search | n Filters 2 |             |           |                     |          |                |
|                                     | -             |            |            | Customer Tv     | ne          |             |           | ces & Stmt Chames 🗸 |          |                |
| <ul> <li>Date</li> </ul>            | From 3/1      | 8/2014 ‡   | -          | lah Tu          | <b>P</b> O  |             |           |                     |          |                |
| O Due Date                          | То            |            | -          | 300 Ty          | he          |             | - 0       | With Payment Info   |          |                |
| Shipping Date                       | Older Than    |            |            | Invoice Len     | ms          |             | - Õ       | No Payment Info     |          |                |
| 0 11 2                              |               |            | · ·        | Cla             | ass         |             | ✓ ●       | Both                |          |                |
| Group by Customer and Jobs          | ▼ Se          | earch F    | Reset      | Payment Meth    | od          |             | ~         |                     |          |                |
| Customer:Job                        | Number        | Date       | Due Date   | Ship Date       | Amt. Due    | Pay Amt.    | To Charge | Payment Type        | Exp./SEC | Status/Resul ^ |
| Allard, Robert:Remodel              |               |            |            |                 |             |             | \$0.00    |                     |          |                |
| Allard, Robert:Remodel              | 1058          | 9/12/2018  | 09/27/2019 | 09/12/2018      | \$14,510.00 | \$14,510.00 |           |                     |          |                |
| Burch, Jason:Room Addition          |               |            |            |                 |             |             | \$0.00    |                     |          |                |
| Burch, Jason:Room Addition          | 1083          | 11/25/2018 | 12/25/2019 | 11/25/2018      | \$1,005.00  | \$1,005.00  |           |                     |          |                |
| Campbell, Heather:Remodel           |               |            |            |                 |             |             | \$0.00    |                     |          |                |
| Campbell, Heather:Remodel           | 1092          | 12/10/2018 | 12/25/2019 | 12/10/2018      | \$13,900.00 | \$13,900.00 |           |                     |          |                |
| Cook, Brian:2nd story addition      |               |            |            |                 |             |             | \$0.00    |                     |          |                |
| Cook, Brian:2nd story addition      | 1081          | 11/25/2018 | 12/25/2019 | 11/25/2018      | \$5,418.00  | \$5,418.00  |           |                     |          |                |
| Cook, Brian:Kitchen                 |               |            |            |                 |             |             | \$0.00    |                     |          |                |
| Cook, Brian:Kitchen                 | 1066          | 10/15/2018 | 11/14/2019 | 10/15/2018      | \$700.00    | \$700.00    |           |                     |          |                |
| Cook, Brian:Kitchen                 | 1080          | 11/25/2018 | 12/25/2019 | 11/25/2018      | \$1,636.69  | \$1,636.69  |           |                     |          |                |
| Cook, Brian:Kitchen                 | FC 6          | 12/11/2018 | 01/10/2020 | 12/11/2018      | \$5.95      | \$5.95      |           |                     |          |                |
| Cook, Brian:Kitchen                 | 1098          | 12/15/2018 | 01/14/2020 | 12/15/2018      | \$1,636.69  | \$1,636.69  |           |                     |          | ~              |
|                                     | (0 (01) 60.00 |            | CLICCE CC  |                 |             | TOTAL       |           |                     |          | >              |
| SELECTED FOR PROCESSING:            | (0/21)\$0.00  |            | SUCCESS:   | F/              | AILED:      | TOTAL       | HARGED:   |                     |          |                |
|                                     |               |            |            |                 |             |             | 5 Ru      | n Batch             |          | Close          |

#### **Process a Batch of Payments**

**Batch Payments** 

Batch processing is typically done to collect payments for multiple customers at one time. Payments for batch processing will be performed against the payment method designated as the "Default Batch Payment Method" in the card record on the Single Payments screen. If no default batch payment method has been chosen for your Customer Job, there will be no selectable checkbox to process batch. Go into the Single Payments screen to find the specific Customer Job and save a "Default Batch Payment Method."

Payments will be applied using the default QuickBooks® rules of "First In - First Out."

As the transactions are processed, the information for each transaction will update in the Status/ Results column. The progress of the full batch can be viewed on the progress bar at the bottom of the screen.

|                                     |                 |            |                       | Batch           | Payments    |             |           |                       |          | - • ×                    |
|-------------------------------------|-----------------|------------|-----------------------|-----------------|-------------|-------------|-----------|-----------------------|----------|--------------------------|
| BATCH PAYMENT                       | F PROCI         | ESSING     | à                     |                 |             |             | B         | Plug-Ir               | for Quie | <mark>" (KBooks</mark> ® |
| Customer:Job All Customers and Jobs | 5               |            | <ul> <li>S</li> </ul> | Optional Search | n Filters 2 |             |           |                       | _        |                          |
|                                     |                 |            |                       | Customer Ty     | pe          |             | ✓ Invoid  | ces & Stmt. Charges 🗸 |          |                          |
| Date                                | From 3/1        | 8/2014 ‡   | -                     | Job Ty          | pe          |             | ~         |                       |          |                          |
| <ul> <li>Due Date</li> </ul>        | To              | ÷          | -                     | Invoice Ter     | ms          |             | v 0       | With Payment Info     |          |                          |
| O Shipping Date                     | Older Than      |            | ~                     | CI=             | 88          |             |           | No Payment Info       |          |                          |
|                                     | 3               |            |                       | Deres Math      | - 4         |             |           | Both                  |          |                          |
| Group by Customer and Jobs          | ✓ Set           | earch F    | leset                 | Fayment Meth    | 00          |             | *         |                       |          |                          |
| Customer:Job                        | Number          | Date       | Due Date              | Ship Date       | Amt. Due    | Pay Amt.    | To Charge | Payment Type          | Exp./SEC | Status/Resul /           |
| Allard, Robert:Remodel              |                 |            |                       |                 |             |             | \$0.00    |                       |          |                          |
| Allard, Robert:Remodel              | 1058            | 9/12/2018  | 09/27/2019            | 09/12/2018      | \$14,510.00 | \$14,510.00 |           |                       |          |                          |
| Burch, Jason:Room Addition          |                 |            |                       |                 |             |             | \$0.00    |                       |          |                          |
| Burch, Jason:Room Addition          | 1083            | 11/25/2018 | 12/25/2019            | 11/25/2018      | \$1,005.00  | \$1,005.00  |           |                       |          |                          |
| Campbell, Heather:Remodel           |                 |            |                       |                 |             |             | \$0.00    |                       |          |                          |
| Campbell, Heather:Remodel           | 1092            | 12/10/2018 | 12/25/2019            | 12/10/2018      | \$13,900.00 | \$13,900.00 |           |                       |          |                          |
| Cook, Brian:2nd story addition      |                 |            |                       |                 |             |             | \$0.00    |                       |          |                          |
| Cook, Brian:2nd story addition      | 1081            | 11/25/2018 | 12/25/2019            | 11/25/2018      | \$5,418.00  | \$5,418.00  |           |                       |          |                          |
| Cook, Brian:Kitchen                 |                 |            |                       |                 |             |             | \$0.00    |                       |          |                          |
| Cook, Brian:Kitchen                 | 1066            | 10/15/2018 | 11/14/2019            | 10/15/2018      | \$700.00    | \$700.00    |           |                       |          |                          |
| Cook, Brian:Kitchen                 | 1080            | 11/25/2018 | 12/25/2019            | 11/25/2018      | \$1,636.69  | \$1,636.69  |           |                       |          |                          |
| Cook, Brian:Kitchen                 | FC 6            | 12/11/2018 | 01/10/2020            | 12/11/2018      | \$5.95      | \$5.95      |           |                       |          |                          |
| Cook, Brian:Kitchen                 | 1098            | 12/15/2018 | 01/14/2020            | 12/15/2018      | \$1,636.69  | \$1,636.69  |           |                       |          |                          |
| <                                   |                 |            |                       |                 |             |             |           |                       |          | >                        |
| SELECTED FOR PROCESSING:            | : (0/21) \$0.00 |            | SUCCESS:              | FA              | ILED:       | TOTAL       | HARGED:   |                       |          |                          |
|                                     |                 |            |                       |                 |             |             | 5 Ru      | n Batch               |          | Close                    |

# To process a batch:

- 1. Search the customers on the batch processing list to select which accounts to bill at this time. The following is searchable criteria.
  - a. Search by Invoice Creation Date range.
  - b. Search by Shipping Date range.
  - c. Search by Invoice Due Date range.
- 2. The Optional Search Filters may be used to narrow the search to specific payment types stored in the plug-in.
- 3. Click the **Search** button to pull up the search results based on the filter choices.
- 4. Select all or select individual invoices for payment processing. Unselect an invoice by unchecking the checkbox. The payment amount may be edited by double clicking the Payment Amount field for the invoice you wish to edit. The email address may also be edited in the same manner using the corresponding field.
- 5. Click the Run Batch button to process all of the invoices checked.

# **Batch History**

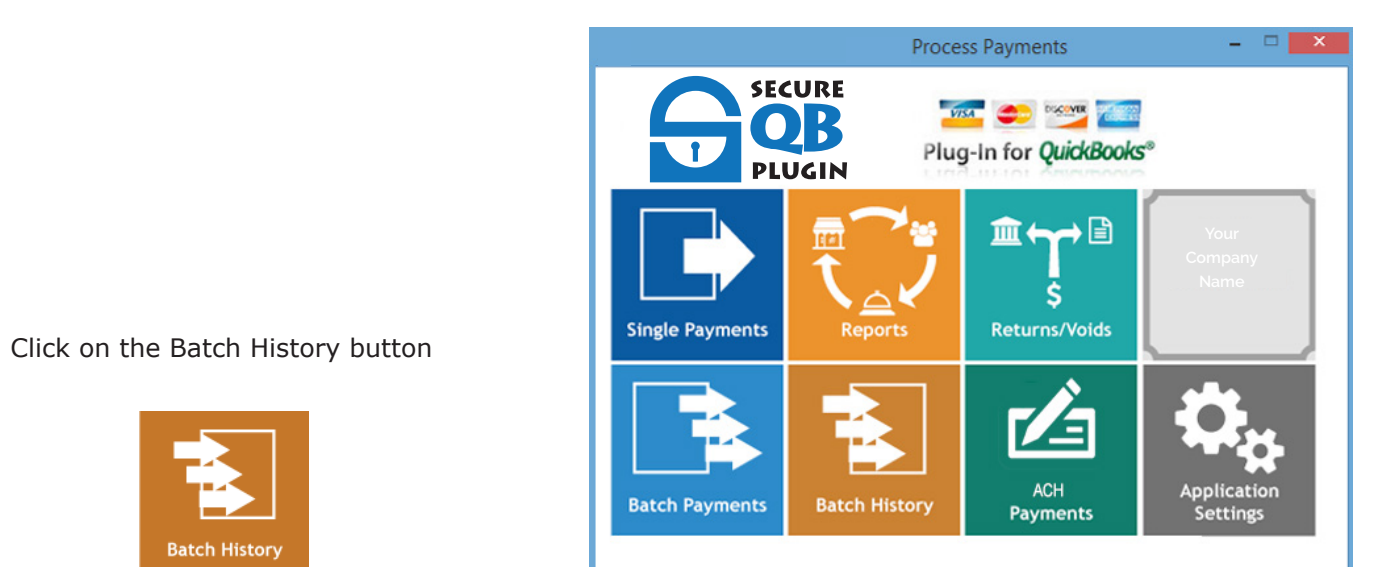

The Batch History screen allows you to view all previously processed batch payments and download a printable copy.

| Batch file         2015-02-06 10-38-54.csv         Composition a spreadsheet         Composition a spreadsheet         Composition a sprea                                                                                                    | Batch file       2015/02/06 10:38/54.csv         Q       Open in a spreadsheet       Description       Description <thdescription< th=""> <thdescription< th=""></thdescription<></thdescription<>                                                                                                    | Select a batch file        |                       |                    |                |                  | CECHIDI         | -          |            |                 |         |
|----------------------------------------------------------------------------------------------------|----------------------------------------------------------------------------------------------------|----------------------------|-----------------------|--------------------|----------------|------------------|-----------------|------------|------------|-----------------|---------|
| Open in a spreadsheet       Plug-In for QuickBook         File Naming       File Name Format: YYYY-MM-DD HH-mm-SS (Y=Year, M=Month, D=Day, H=Hour, m=Minute, S=Second)       Batch file location can be changed in the Application Settings         Current location:       C:\Users\Public\Documents\QB Accounting Plugin\Batch Reports\Larry's Landscaping_Garden Supply\         Current location:       C:\Users\Public\Documents\QB Accounting Plugin\Batch Reports\Larry's Landscaping_Garden Supply\         Customer/Job       Number       Date       Due Date       Ship Date       Amt. Due       Pay Amt.       To Charge       Payment Type       Exp         Blackwell, Edward       134       11/15/2019       11/15/2019       \$1,065.00       \$1,065.00       Visa - 1881         Crenshaw, Bob       135       11/25/2019       12/25/2020       11/25/2019       \$1,575.00       Crenshaw, Bob       FC 8       12/10/2019       12/15/2019       \$1,603       Income         Ecker Design       Ecker Design       111       11/13/2019       12/15/2020       11/30/2019       \$3,047.96       \$3,047.96       \$3,047.96       \$3,047.96       \$3,047.96       \$3,047.96       \$3,047.96       \$3,047.96       \$3,047.96       \$3,047.96       \$3,047.96       \$3,047.96       \$3,047.96       \$3,047.96       \$3,047.96       \$3,047.96       \$3,047.96       \$3,047.96                                                                                                    | Image: Provide a spreadsheet         Program           File Naming         File Name Format: YYYY-MM-DD HH-mm-SS (Y=Year, M=Month, D=Day, H=Hour, m=Minute, S=Second)         Batch file location can be changed in the Application Settings           Current location:         C:\Users/Public/Documents/QB Accounting Plugin/Batch Reports/Lany's Landscaping_Garden Supply/           Stackwell, Edward         134         11/15/2019         11/15/2019         \$1,065.00         \$1,065.00         \$1,591.03         Discover - 1117           Zienshaw, Bob         135         11/25/2019         12/25/2020         11/25/2019         \$1,575.00         \$1,591.03         Discover - 1117           Cienshaw, Bob         FC 8         12/10/2019         12/25/2020         11/25/2019         \$1,575.00         \$1,570.00         \$1,591.03         Discover - 1117           Cienshaw, Bob         FC 8         12/10/2019         12/25/2020         11/25/2019         \$1,575.00         \$1,570.00         \$1,591.03         Discover - 1117           Cienshaw, Bob         FC 8         12/10/2019         12/25/2020         11/25/2019         \$1,575.00         \$1,570.00         \$1,570.00         \$1,570.00         \$1,570.00         \$1,570.00         \$1,570.00         \$1,570.00         \$1,570.00         \$1,570.00         \$1,570.00         \$1,570.00         \$1,570.00         \$1,570.00                                                                                                    | Batch file 2015-02-06      | 10-38-54.csv          | •                  |                |                  |                 | ·          | VISA C     | DISCOVER        | (UCAN)  |
| File Name Format: YMYY-MM-DD HH-mm-SS (Y=Year, M=Month, D=Day, H=Hour, m=Minute, S=Second)         Batch file location can be changed in the Application Settings         Current location: C:\Users\Public\Documents\QB Accounting Plugin\Batch Reports\Larry's Landscaping_Garden Supply\         Current location: C:\Users\Public\Documents\QB Accounting Plugin\Batch Reports\Larry's Landscaping_Garden Supply\         Current location: C:\Users\Public\Documents\QB Accounting Plugin\Batch Reports\Larry's Landscaping_Garden Supply\         Current location: C:\Users\Public\Documents\QB Accounting Plugin\Batch Reports\Larry's Landscaping_Garden Supply\         Curstomer/Job       Number       Date       Due Date       Ship Date       Amt. Due       Pay Amt.       To Charge       Payment Type       Exp         Blackwell, Edward       134       11/15/2019       11/15/2019       \$1,065.00       \$1,065.00       \$1,065.00       Colspan="2">Current second         Blackwell, Edward       134       11/15/2019       11/25/2019       \$1,065.00       \$1,065.00       \$1,065.00       Colspan="2">Current second         Blackwell, Edward       135       11/25/2019       12/25/2019       \$1,575.00       \$1,591.03       Discover - 1117         Cresshaw, Bob       FE 8       12/10/2019       12/25/2020       12/15/2019       \$1,603                                                                                                    | File Naming         File Name Format:         YYYY-MM-DD HH-mm-SS         (Y=Year, M=Month, D=Day, H=Hour, m=Minute, S=Second)         Batch file location can be changed in the Application Settings           Current location:         C:\Users/Public\Documents\QB Accounting Plugin\Batch Reports\Lary's Landscaping_Garden Supply\           Current location:         C:\Users/Public\Documents\QB Accounting Plugin\Batch Reports\Lary's Landscaping_Garden Supply\           Customer/Job         Number         Date         Due Date         Ship Date         Amt. Due         Pay Amt.         To Charge         Payment Type         Exp./S           Stackwell, Edward         134         11/15/2019         11/15/2019         \$1,065.00         \$1,591.03         Discover - 1117           Crenshaw, Bob         135         11/25/2019         12/25/2020         11/25/2019         \$1,575.00         \$1,591.03         Discover - 1117           Crenshaw, Bob         135         11/25/2019         12/25/2020         12/15/2019         \$1,575.00         \$1,575.00         Censhaw, Bob         \$3,170.96         Via - 1881           Cicker Design         111         11/30/2019         12/15/2020         12/15/2019         \$1,23.00         \$1,23.00         \$123.00         \$123.00         \$123.00         \$123.00         \$123.00         \$123.00         \$123.00         \$123.00 <t< th=""><th></th><th>2 Open in a</th><th>spreadsheet</th><th></th><th></th><th><b>U</b>B</th><th></th><th>lun In fe</th><th>QuideBe</th><th>alas</th></t<>                           |                            | 2 Open in a           | spreadsheet        |                |                  | <b>U</b> B      |            | lun In fe  | QuideBe         | alas    |
| File Naming         File Name Format: Y^^Y-MM-DD HH-mm-SS (Y=Year, M=Month, D=Day, H=Hour, m=Minute, S=Second)         Batch file location can be changed in the Application Settings       Current location: C:\Users\Public\Documents\QB Accounting Plugin\Batch Reports\Larry's Landscaping_Garden Supply\         Customer/Job       Number       Date       Due Date       Ship Date       Amt. Due       Pay Amt.       To Charge       Payment Type       Exp         Blackwell, Edward       134       11/15/2019       11/15/2019       \$1,065.00       \$1,065.00       Constaw, Bob       Crenshaw, Bob       135       11/25/2019       12/25/2020       11/25/2019       \$1,575.00       \$1,575.00       Crenshaw, Bob       FC 8       12/10/2019       12/25/2020       11/25/2019       \$1,603.00       Constaw, Bit,603       Constaw, Bob       S1,603.00       Constaw, Bit,603       Constaw, Bit,603                                                                                                    | File Naming         File Name Format: YYYY+MM-DD HH-mm-SS (Y=Year, M=Month, D=Day, H=Hour, m=Minute, S=Second)         Batch file location can be changed in the Application Settings         Current location:       C:\Users\Public\Documents\QB Accounting Plugin\Batch Reports\Lary's Landscaping_Garden Supply\         Stock file location can be changed in the Application Settings       To Charge       Payment Type       Exp./S         Stackwell, Edward       Date       Due Date       Ship Date       Amt. Due       Pay Amt.       To Charge       Payment Type       Exp./S         Stackwell, Edward       134       11/15/2019       11/15/2019       \$1,065.00       \$1,065.00       \$1,591.03       Discover - 1117         Crenshaw, Bob       135       11/25/2019       12/25/2020       11/25/2019       \$1,575.00       \$1,575.00       \$1,501.03       Discover - 1117         Crenshaw, Bob       135       11/25/2019       12/25/2020       12/15/2019       \$1,575.00       \$1,575.00       \$1,501.03       Discover - 1117         Crenshaw, Bob       FIG       12/10/2019       12/25/2020       12/15/2019       \$1,575.00       \$1,575.00       \$1,503.03       Exercises         Crenshaw, Bob       FIG       12/10/2019       12/25/2020       12/15/2019       \$3,170.96       Via - 1881         <                                                                                                    |                            |                       |                    |                |                  | PLUGIN          | រ ៏        | rug-in ro  | or Quickbe      | UKS     |
| Barchille Pullitàti         TTTTTAMMOD Printiniss (1=1 ea), memorini, D=Day, n=noui, memorini, D=Day, n=noui, memorini, Day, n=noui, memorini, Day, n=noui, memorini, Da | Content of the real interval of the application Settings       Date       Due Date       Ship Date       Amt. Due       Pay Amt.       To Charge       Payment Type       Exp./s         Stackwell, Edward       134       11/15/2019       11/15/2019       \$1,065.00       \$1,065.00       \$1,591.03       Discover - 1117         Censhaw, Bob       135       11/25/2019       12/25/2020       11/25/2019       \$1,575.00       \$1,575.00       \$1,591.03       Discover - 1117         Censhaw, Bob       135       11/25/2019       12/25/2020       12/15/2019       \$1,575.00       \$1,575.00       \$1,570.00       \$1,501.03       Discover - 1117         Censhaw, Bob       135       11/25/2019       12/25/2020       12/25/2019       \$1,575.00       \$1,575.00       \$1,570.00       \$1,501.03       Discover - 1117         Censhaw, Bob       135       11/25/2019       12/25/2020       12/15/2019       \$1,575.00       \$1,570.00       \$1,570.00       \$1,501.03       \$1,501.03       \$1,501.03       \$1,501.03       \$1,501.03       \$1,501.03       \$1,502.01       \$1,502.01       \$1,502.01       \$1,502.00       \$1,502.00       \$1,502.00       \$1,502.00       \$1,502.00       \$1,502.00       \$1,502.00       \$1,502.00       \$1,502.00       \$1,502.00       \$1,502.00       \$1,                                                                                                    | File Naming                |                       |                    | Day H-Have     | Minute C         | Caracteria      | •          |            |                 |         |
| Batch nie location can be changed in the Application Settings           Current location: C:\Users\Public\Documents\QB Accounting Plugin\Batch Reports\Larry's Landscaping_Garden Supply\           Customer/Job         Number         Due Date         Ship Date         Amt. Due         Payment Type         Exp           Station is echanged in the Application Settings           Customer/Job         Number         Due Date         Ship Date         Amt. Due         Payment Type         Exp           Blackwell, Edward         134         11/15/2019         \$1,065.00         \$1,065.00         Statistic Colspan="6">Statistic Colspan="6">Statistic Colspan="6">Statistic Colspan="6">Colspan="6">Colspan="6">Statistic Colspan="6">Statistic Colspan="6"Statistic Colspan="6">Statistic Colspan="6"Statistic Col                                                                                                    | Bach nie location can be changed in the Application Settings           Current location:         C:\Users\Public\Documents\QB Accounting Plugin\Batch Reports\Lary's Landscaping_Garden Supply\           Customer/Job         Number         Date         Due Date         Ship Date         Amt. Due         Pay Amt.         To Charge         Payment Type         Exp./S           Blackwell, Edward         134         11/15/2019         11/15/2019         \$1,065.00         \$1,065.00         \$1,591.03         Discover - 1117           Zrenshaw, Bob         135         11/25/2019         12/25/2020         12/15/2019         \$1,575.00         \$1,575.00         \$1,591.03         Discover - 1117           Zrenshaw, Bob         135         11/25/2019         12/25/2020         12/15/2019         \$1,575.00         \$1,575.00         \$1,570.00         \$1,575.00         \$1,571.03         Discover - 1117           Zrenshaw, Bob         FC 8         12/10/2019         12/25/2020         12/15/2019         \$1,575.00         \$1,573.00         \$1,573.00         \$1,573.00         \$1,573.00         \$1,573.00         \$1,573.00         \$1,573.00         \$1,573.00         \$1,573.00         \$1,573.00         \$1,573.00         \$1,573.00         \$1,573.00         \$1,573.00         \$1,573.00         \$1,573.00         \$1,573.00         \$1,573.00                                                                                                    | Pile Name Formaci TTTT-    |                       | r=rear, m=month, L | )=Day, H=Hour  | r, m=minute, 5=  | seconaj         |            |            |                 |         |
| Current location:         C:\Users\Prublic\Uocuments\UB Accounting Plugin\Batch Hepots\Largy's Landscaping_Gatden Supply\           Customer/Job         Number         Date         Due Date         Ship Date         Amt. Due         Pay Amt.         To Charge         Payment Type         Exp           Blackwell, Edward         134         11/15/2019         11/15/2019         \$1,065.00         \$1,065.00         Visa - 1881           Blackwell, Edward         134         11/15/2019         11/15/2019         \$1,065.00         \$1,065.00         Constance         Crenshaw, Bob         \$1,065.00         \$1,065.00         Constance         Crenshaw, Bob         \$1,275/2019         12/25/2020         \$1,275/2019         \$1,575.00         Constance         Crenshaw, Bob         \$1,2019         \$1,275/2019         \$1,275/2019         \$1,603.00         Constance         Constance         Constance         \$1,065.00         Constance         \$1,065.00         Constance         Constance         Constance         \$1,065.00         Constance         Constance         Constance         Constance         Constance         Constance         \$1,065.00         Constance         Constance         Constance         Constance         Constance         Constance         Constance         \$1,065.00         Constance         Constance         Constance                                                                                                    | Current location         C. Waers/Public/Documents/UB Accounting Plugin/Batch Reports/Larry's Landscaping_Garden Supply           Customer/Job         Number         Date         Due Date         Ship Date         Amt. Due         Pay Amt.         To Charge         Payment Type         Exp./S           Blackwell, Edward         134         11/15/2019         11/15/2019         \$1,065.00         \$1,065.00         \$1,050.00         \$1,050.00         \$1,050.00         \$1,050.00         \$1,050.00         \$1,050.00         \$1,050.00         \$1,050.00         \$1,050.00         \$1,050.00         \$1,050.00         \$1,050.00         \$1,050.00         \$1,050.00         \$1,050.00         \$1,050.00         \$1,050.00         \$1,050.00         \$1,050.00         \$1,050.00         \$1,050.00         \$1,050.00         \$1,050.00         \$1,050.00         \$1,050.00         \$1,050.00         \$1,050.00         \$1,050.00         \$1,050.00         \$1,050.00         \$1,050.00         \$1,050.00         \$1,050.00         \$1,050.00         \$1,050.00         \$1,050.00         \$1,050.00         \$1,050.00         \$1,050.00         \$1,050.00         \$1,050.00         \$1,050.00         \$1,050.00         \$1,050.00         \$1,050.00         \$1,050.00         \$1,050.00         \$1,050.00         \$1,050.00         \$1,050.00         \$1,050.00         \$1,050.00         \$1,050.                                                                                                    | Batch file location can be | changed in the Applic | ation Settings     |                |                  |                 |            |            |                 |         |
| Customer/Job         Number         Date         Due Date         Ship Date         Amt. Due         Pay.Amt.         To Charge         Payment Type         Exp           Blackwell, Edward         134         11/15/2019         11/15/2019         11/15/2019         \$1,065.00         \$1,065.00         Visa - 1881         Crenshaw, Bob         \$1,065.00         \$1,065.00         \$1,065.00         Discover - 1117         Crenshaw, Bob         \$1,25/2019         12/25/2020         \$1,575.00         \$1,575.00         Crenshaw, Bob         \$1,25/2019         \$1,25/2019         \$1,650.00         \$1,065.00         Crenshaw, Bob         \$1,065.00         \$1,575.00         Crenshaw, Bob         \$1,25/2019         \$1,25/2019         \$1,575.00         \$1,575.00         Crenshaw, Bob         Crenshaw, Bob         \$1,065.00         \$1,065.00         \$1,065.00         Crenshaw, Bob         \$1,065.00         \$1,065.00         \$1,065.00         \$1,065.00         Crenshaw, Bob         \$1,055.00         \$1,055.00         \$1,055.00         \$1,055.00         \$1,055.00         \$1,055.00         \$1,055.00         \$1,055.00         \$1,055.00         \$1,055.00         \$1,055.00         \$1,055.00         \$1,055.00         \$1,055.00         \$1,055.00         \$1,055.00         \$1,055.00         \$1,055.00         \$1,055.00         \$1,055.00         \$1,055.00                                                                                                    | Date         Date         Date         Ship Date         Amt. Due         Pay Amt.         To Charge         Payment Type         Exp./S           Blackwell, Edward         134         11/15/2019         11/15/2019         \$11,065.00         \$1,065.00         \$1,065.00         \$1,051.03         Discover + 1117           Zrenshaw, Bob         11/15/2019         12/25/2020         11/25/2019         \$1,575.00         \$1,575.00         \$1,591.03         Discover + 1117           Crenshaw, Bob         135         11/25/2019         12/25/2020         12/15/2019         \$1,575.00         \$1,575.00         \$1,575.00         \$1,575.00         \$1,575.00         \$1,575.00         \$1,575.00         \$1,575.00         \$1,575.00         \$1,575.00         \$1,575.00         \$1,575.00         \$1,575.00         \$1,575.00         \$1,575.00         \$1,575.00         \$1,575.00         \$1,575.00         \$1,575.00         \$1,575.00         \$1,575.00         \$1,575.00         \$1,575.00         \$1,575.00         \$1,575.00         \$1,575.00         \$1,575.00         \$1,575.00         \$1,575.00         \$1,575.00         \$1,575.00         \$1,575.00         \$1,575.00         \$1,575.00         \$1,575.00         \$1,575.00         \$1,575.00         \$1,575.00         \$1,575.00         \$1,575.00         \$1,575.00         \$1,575.00                                                                                                    | Current location: C:\Use   | rs\Public\Documents'  | UB Accounting Plu  | gin\Batch Hepo | orts\Larry's Lan | dscaping_Liarde | in Supply\ |            |                 |         |
| \$\$\$1,065.00         \$\$1,065.00         \$\$1,065.00         \$\$1,065.00         \$\$1,065.00         \$\$1,065.00         \$\$1,065.00         \$\$1,065.00         \$\$1,065.00         \$\$1,065.00         \$\$1,065.00         \$\$1,065.00         \$\$1,065.00         \$\$1,065.00         \$\$1,065.00         \$\$1,065.00         \$\$1,065.00         \$\$1,065.00         \$\$1,065.00         \$\$1,065.00         \$\$1,065.00         \$\$1,065.00         \$\$1,065.00         \$\$1,065.00         \$\$1,065.00         \$\$1,065.00         \$\$1,065.00         \$\$1,065.00         \$\$1,065.00         \$\$1,065.00         \$\$1,065.00         \$\$1,065.00         \$\$1,065.00         \$\$1,065.00         \$\$1,065.00         \$\$1,065.00         \$\$1,065.00         \$\$1,065.00         \$\$1,065.00         \$\$1,065.00         \$\$1,065.00         \$\$1,065.00         \$\$1,065.00         \$\$1,065.00         \$\$1,065.00         \$\$1,065.00         \$\$1,065.00         \$\$1,065.00         \$\$1,065.00         \$\$1,065.00         \$\$1,065.00         \$\$1,065.00         \$\$1,065.00         \$\$1,065.00         \$\$1,065.00         \$\$1,065.00         \$\$1,065.00         \$\$1,065.00         \$\$1,065.00         \$\$1,065.00         \$\$1,065.00         \$\$1,065.00         \$\$1,065.00         \$\$1,065.00         \$\$1,065.00         \$\$1,065.00         \$\$1,065.00         \$\$1,065.00         \$\$1,065.00         \$\$1,065.00         \$\$1,065.00         \$\$1,065.00                                                                                                             | Blackwell, Edward         134         11/15/2019         11/15/2019         \$1,065.00         \$1,065.00         Visa - 1881           Zrenshaw, Bob                                                                                                    | Customer/Job               | Number                | Date               | Due Date       | Ship Date        | Amt. Due        | Pay Amt.   | To Charge  | Payment Type    | Exp./SF |
| Blackwell, Edward         134         11/15/2019         11/15/2020         11/15/2019         \$1,065.00         \$1,065.00         \$1,065.00         \$1,065.00         \$1,065.00         \$1,065.00         \$1,065.00         \$1,065.00         \$1,065.00         \$1,065.00         \$1,065.00         \$1,065.00         \$1,065.00         \$1,065.00         \$1,065.00         \$1,065.00         \$1,065.00         \$1,065.00         \$1,065.00         \$1,065.00         \$1,065.00         \$1,065.00         \$1,065.00         \$1,065.00         \$1,065.00         \$1,065.00         \$1,065.00         \$1,065.00         \$1,065.00         \$1,065.00         \$1,065.00         \$1,065.00         \$1,065.00         \$1,065.00         \$1,065.00         \$1,065.00         \$1,065.00         \$1,065.00         \$1,065.00         \$1,065.00         \$1,065.00         \$1,065.00         \$1,065.00         \$1,065.00         \$1,065.00         \$1,065.00         \$1,065.00         \$1,065.00         \$1,065.00         \$1,065.00         \$1,065.00         \$1,065.00         \$1,065.00         \$1,065.00         \$1,065.00         \$1,065.00         \$1,065.00         \$1,065.00         \$1,065.00         \$1,065.00         \$1,065.00         \$1,065.00         \$1,065.00         \$1,065.00         \$1,065.00         \$1,065.00         \$1,065.00         \$1,065.00         \$1,065.00         \$1,065.00                                                                                                    | Blackwell, Edward       134       11/15/2019       11/15/2019       \$1,065.00       \$1,065.00       \$1,065.00       \$1,065.00       \$1,065.00       \$1,065.00       \$1,065.00       \$1,065.00       \$1,065.00       \$1,065.00       \$1,065.00       \$1,065.00       \$1,065.00       \$1,065.00       \$1,065.00       \$1,065.00       \$1,065.00       \$1,065.00       \$1,065.00       \$1,065.00       \$1,065.00       \$1,065.00       \$1,065.00       \$1,065.00       \$1,065.00       \$1,065.00       \$1,065.00       \$1,065.00       \$1,057.00       \$1,057.00       \$1,065.00       \$1,065.00       \$1,065.00       \$1,065.00       \$1,065.00       \$1,065.00       \$1,065.00       \$1,065.00       \$1,065.00       \$1,065.00       \$1,065.00       \$1,065.00       \$1,065.00       \$1,065.00       \$1,065.00       \$1,065.00       \$1,065.00       \$1,065.00       \$1,065.00       \$1,065.00       \$1,065.00       \$1,065.00       \$1,065.00       \$1,065.00       \$1,065.00       \$1,065.00       \$1,065.00       \$1,065.00       \$1,065.00       \$1,065.00       \$1,065.00       \$1,065.00       \$1,065.00       \$1,065.00       \$1,065.00       \$1,065.00       \$1,065.00       \$1,065.00       \$1,065.00       \$1,065.00       \$1,065.00       \$1,065.00       \$1,065.00       \$1,065.00       \$1,065.00       \$1,065.00       \$1,065.00 </td <td>Blackwell, Edward</td> <td></td> <td></td> <td></td> <td></td> <td></td> <td></td> <td>\$1,065.00</td> <td>Visa - 1881</td> <td></td>                                                      | Blackwell, Edward          |                       |                    |                |                  |                 |            | \$1,065.00 | Visa - 1881     |         |
| \$\$1,591.03         Discover - 1117           Crenshaw, Bob         \$\$1,575.00         \$\$1,575.00         \$\$1,575.00         \$\$1,575.00         \$\$1,575.00         \$\$1,575.00         \$\$1,575.00         \$\$1,575.00         \$\$1,575.00         \$\$\$1,575.00         \$\$\$\$1,575.00         \$\$\$\$\$\$2,575.00         \$\$\$\$\$\$\$\$\$\$\$\$\$\$\$\$\$\$\$\$\$\$\$\$\$\$\$\$\$\$\$\$\$\$\$                                                                                                    | \$1,591.03 Discover - 1117           \$1,591.03 Discover - 1117           Crenshaw, Bob         135         11/25/2019         12/25/2020         11/25/2019         \$1,575.00         \$1,575.00         \$1,575.00         \$1,575.00         \$1,575.00         \$1,575.00         \$1,575.00         \$1,575.00         \$1,575.00         \$1,575.00         \$1,575.00         \$1,575.00         \$1,575.00         \$1,575.00         \$1,575.00         \$1,575.00         \$1,575.00         \$1,575.00         \$1,575.00         \$1,575.00         \$1,575.00         \$1,575.00         \$1,575.00         \$1,575.00         \$1,575.00         \$1,575.00         \$1,575.00         \$1,575.00         \$1,575.00         \$1,575.00         \$1,575.00         \$1,575.00         \$1,575.00         \$1,575.00         \$1,575.00         \$1,575.00         \$1,575.00         \$1,575.00         \$1,575.00         \$1,575.00         \$1,575.00         \$1,575.00         \$1,575.00         \$1,575.00         \$1,575.00         \$1,575.00         \$1,575.00         \$1,575.00         \$1,575.00         \$1,575.00         \$1,575.00         \$1,575.00         \$1,575.00         \$1,575.00         \$1,575.00         \$1,575.00         \$1,575.00         \$1,575.00         \$1,575.00         \$1,575.00         \$1,575.00         \$1,575.00         \$1,575.00         \$1,575.00         \$1,575.00 </td <td>Blackwell, Edward</td> <td>134</td> <td>11/15/2019</td> <td>11/15/2020</td> <td>11/15/2019</td> <td>\$1,065.00</td> <td>\$1,065.00</td> <td></td> <td></td> <td></td> | Blackwell, Edward          | 134                   | 11/15/2019         | 11/15/2020     | 11/15/2019       | \$1,065.00      | \$1,065.00 |            |                 |         |
| Crenshaw, Bob         135         11/25/2019         12/25/2020         11/25/2019         \$1,575.00         \$1,575.00         \$1,575.00         Crenshaw, Bob         FC 8         12/10/2019         12/25/2020         12/15/2019         \$16.03         \$16.03         \$16.03         \$16.03         \$16.03         \$16.03         \$16.03         \$16.03         \$16.03         \$16.03         \$16.03         \$16.03         \$16.03         \$16.03         \$16.03         \$16.03         \$16.03         \$16.03         \$16.03         \$16.03         \$16.03         \$16.03         \$16.03         \$16.03         \$16.03         \$16.03         \$16.03         \$16.03         \$16.03         \$16.03         \$16.03         \$16.03         \$16.03         \$16.03         \$16.03         \$16.03         \$16.03         \$16.03         \$16.03         \$16.03         \$16.03         \$16.03         \$16.03         \$16.03         \$16.03         \$16.03         \$16.03         \$16.03         \$16.03         \$16.03         \$16.03         \$16.03         \$16.03         \$16.03         \$16.03         \$16.03         \$16.03         \$16.03         \$16.03         \$16.03         \$16.03         \$16.03         \$16.03         \$16.03         \$16.03         \$16.03         \$16.03         \$16.03         \$16.03         \$16.03                                                                                                    | Crenshaw, Bob         135         11/25/2019         12/25/2020         11/25/2019         \$1,575.00         \$1,575.00         \$1,575.00         \$1,575.00         \$1,575.00         \$1,575.00         \$1,575.00         \$1,575.00         \$1,575.00         \$1,575.00         \$1,575.00         \$1,575.00         \$1,575.00         \$1,575.00         \$1,575.00         \$1,575.00         \$1,575.00         \$1,575.00         \$1,575.00         \$1,575.00         \$1,575.00         \$1,575.00         \$1,575.00         \$1,575.00         \$1,575.00         \$1,575.00         \$1,575.00         \$1,575.00         \$1,575.00         \$1,575.00         \$1,575.00         \$1,575.00         \$1,575.00         \$1,575.00         \$1,575.00         \$1,575.00         \$1,575.00         \$1,575.00         \$1,575.00         \$1,575.00         \$1,575.00         \$1,575.00         \$1,575.00         \$1,575.00         \$1,575.00         \$1,575.00         \$1,575.00         \$1,575.00         \$1,575.00         \$1,575.00         \$1,575.00         \$1,575.00         \$1,575.00         \$1,575.00         \$1,575.00         \$1,575.00         \$1,575.00         \$1,575.00         \$1,575.00         \$1,575.00         \$1,575.00         \$1,575.00         \$1,575.00         \$1,575.00         \$1,575.00         \$1,575.00         \$1,575.00         \$1,575.00         \$1,575.00         \$1,575.00         <                                                                                                    | Crenshaw, Bob              |                       |                    |                |                  |                 |            | \$1,591.03 | Discover - 1117 |         |
| Crenshaw, Bob         FC 8         12/10/2019         12/25/2020         12/15/2019         \$16.03         \$16.03         \$16.03         \$16.03         \$16.03         \$16.03         \$16.03         \$16.03         \$16.03         \$16.03         \$16.03         \$16.03         \$16.03         \$16.03         \$16.03         \$16.03         \$16.03         \$16.03         \$16.03         \$16.03         \$16.03         \$16.03         \$16.03         \$16.03         \$16.03         \$16.03         \$16.03         \$16.03         \$16.03         \$16.03         \$16.03         \$16.03         \$16.03         \$16.03         \$16.03         \$16.03         \$16.03         \$16.03         \$16.03         \$16.03         \$16.03         \$16.03         \$16.03         \$16.03         \$16.03         \$16.03         \$16.03         \$16.03         \$16.03         \$16.03         \$16.03         \$16.03         \$16.03         \$16.03         \$16.03         \$16.03         \$16.03         \$16.03         \$16.03         \$16.03         \$16.03         \$16.03         \$16.03         \$16.03         \$16.03         \$16.03         \$16.03         \$16.03         \$16.03         \$16.03         \$16.03         \$16.03         \$16.03         \$16.03         \$16.03         \$16.03         \$16.03         \$16.03         \$16.03                                                                                                    | Crenshaw, Bob         FC 8         12/10/2019         12/25/2020         12/15/2019         \$16.03         \$16.03              Ecker Design           11/30/2019         12/15/2020         11/30/2019         \$3.047.96         \$3.047.96         \$3.047.96         \$3.047.96         \$3.047.96         \$3.047.96         \$3.047.96         \$3.047.96         \$3.047.96         \$3.047.96         \$3.047.96         \$3.047.96         \$3.047.96         \$3.047.96         \$3.047.96         \$3.047.96         \$3.047.96         \$3.047.96         \$3.047.96         \$3.047.96         \$3.047.96         \$3.047.96         \$3.047.96         \$3.047.96         \$3.047.96         \$3.047.96         \$3.047.96         \$3.047.96         \$3.047.96         \$3.047.96         \$3.047.96         \$3.047.96         \$3.047.96         \$3.047.96         \$3.047.96         \$3.047.96         \$3.047.96         \$3.047.96         \$3.047.96         \$3.047.96         \$3.047.96         \$3.047.96         \$3.047.96         \$3.047.96         \$3.047.96         \$3.047.96         \$3.047.96         \$3.047.96         \$3.047.96         \$3.047.96         \$3.047.96         \$3.047.96         \$3.047.96         \$3.047.96         \$3.047.96         \$3.047.96         \$3.047.96         \$3.047.96         \$3.047.96         \$3.047.96                                                                                                    | Crenshaw, Bob              | 135                   | 11/25/2019         | 12/25/2020     | 11/25/2019       | \$1,575.00      | \$1,575.00 |            |                 |         |
| Ecker Design         \$3,170.96         Visa - 1881           Ecker Design         111         11/30/2019         12/15/2020         11/30/2019         \$3,047.96         \$3,047.96                                                                                                    | Ecker Design         \$3,170,96         Visa - 1881           Ecker Design         111         11/30/2019         12/15/2020         11/30/2019         \$3,047,96         \$3,047,96         \$3,047,96         \$3,047,96         \$3,047,96         \$3,047,96         \$3,047,96         \$3,047,96         \$3,047,96         \$3,047,96         \$3,047,96         \$3,047,96         \$3,047,96         \$3,047,96         \$3,047,96         \$3,047,96         \$3,047,96         \$3,047,96         \$3,047,96         \$3,047,96         \$3,047,96         \$3,047,96         \$3,047,96         \$3,047,96         \$3,047,96         \$3,047,96         \$3,047,96         \$3,047,96         \$3,047,96         \$3,047,96         \$3,047,96         \$3,047,96         \$3,047,96         \$3,047,96         \$3,047,96         \$3,047,96         \$3,047,96         \$3,047,96         \$3,047,96         \$3,047,96         \$3,047,96         \$3,047,96         \$3,047,96         \$3,047,96         \$3,047,96         \$3,047,96         \$3,047,96         \$3,047,96         \$3,047,96         \$3,047,96         \$3,047,96         \$3,047,96         \$3,047,96         \$3,047,96         \$3,047,96         \$3,047,96         \$3,047,96         \$3,047,96         \$3,047,96         \$3,047,96         \$3,047,96         \$3,047,96         \$3,047,96         \$3,047,96         \$3,047,96         \$3,047,96         \$                                                                                                    | Crenshaw, Bob              | FC 8                  | 12/10/2019         | 12/25/2020     | 12/15/2019       | \$16.03         | \$16.03    |            |                 |         |
| Ecker Design 111 11/30/2019 12/15/2020 11/30/2019 \$3,047.96 \$3,047.96                                                                                                    | Ecker Design         111         11/30/2019         12/15/2020         11/30/2019         \$3,047.96         \$3,047.96           Scker Design         131         12/15/2019         12/30/2020         12/15/2019         \$123.00         \$123.00         \$123.00                                                                                                    | Ecker Design               |                       |                    |                |                  |                 |            | \$3,170.96 | Visa - 1881     |         |
|                                                                                                    | Ecker Design 131 12/15/2019 12/30/2020 12/15/2019 \$123.00 \$123.00                                                                                                    | Ecker Design               | 111                   | 11/30/2019         | 12/15/2020     | 11/30/2019       | \$3,047.96      | \$3,047.96 |            |                 |         |
| Ecker Design 131 12/15/2019 12/30/2020 12/15/2019 \$123.00 \$123.00                                                                                                    |                                                                                                    | Ecker Design               | 131                   | 12/15/2019         | 12/30/2020     | 12/15/2019       | \$123.00        | \$123.00   |            |                 |         |
|                                                                                                    |                                                                                                    |                            |                       |                    |                |                  |                 |            |            |                 |         |
|                                                                                                    |                                                                                                    |                            |                       |                    |                |                  |                 |            |            |                 |         |
|                                                                                                    |                                                                                                    |                            |                       |                    |                |                  |                 |            |            |                 |         |
|                                                                                                    |                                                                                                    |                            |                       |                    |                |                  |                 |            |            |                 |         |
|                                                                                                    |                                                                                                    |                            |                       |                    |                |                  |                 |            |            |                 |         |
|                                                                                                    |                                                                                                    |                            |                       |                    |                |                  |                 |            |            |                 |         |
| < III                                                                                                    | ()                                                                                                    | •                          |                       |                    |                |                  |                 |            |            |                 |         |

#### **Download History**

- 1. **Batch File:** Click the drop down to view the list of previous batch reports. These files are saved in .csv format to the location specified under Application Settings every time you run a batch on the Batch Payments screen.
- 2. **Open in a spreadsheet:** This button will open the selected .csv file in the default spreadsheet program set for your computer.
- 3. File Naming: This shows the file naming scheme the plug-in uses and current file location.

## **Recurring Payments**

Recurring Payments are never created withing the SecureQB Plug-In.

There are many options to set up the memorized invoice feature in your QuickBooks® software. The following is meant to be a help but is in no way definitive instructions on this QuickBooks feature. Please consult your manual or Intuit Pro Advisor for assistance.

| 140             |                         | F Memorize    | Pending T            |                      | File   | Apply Credits | Payments     | - Reiui |
|-----------------|-------------------------|---------------|----------------------|----------------------|--------|---------------|--------------|---------|
|                 |                         |               | Memorize             | Transaction          |        | ×             | oduct Invoic | e       |
| 1ER. <u>9</u> C | Name Custon             | ner Name      |                      |                      |        | ОК            |              |         |
| VC              | Add to my Remine        | ders List     | How Often            | Choose your repeat t | time - | Cancel        |              | BILL TO |
| ٧Y              | Do Not Remind M         | le            | Ne <u>x</u> t Date   | <b>11</b>            |        |               | 19 🔳         |         |
|                 | <u>A</u> utomate Transa | ction Entry   | Number Ren           | naining              |        |               |              |         |
|                 | Add to Group            |               | Day <u>s</u> In Adva | nce To Enter 0       |        |               |              |         |
|                 |                         |               | <u>G</u> roup Name   | <none></none>        | -      |               |              | SHIP    |
|                 |                         |               |                      |                      |        |               | -            | 12/15/2 |
| NTITY           | ITEM CODE               | DESCRIPTION   |                      |                      |        |               | PRICE EACH   | : CLA   |
|                 | Gardening               | Weekly garden | ing services         |                      |        |               | 25.00        |         |
|                 |                         | r             |                      |                      |        |               |              |         |
|                 |                         |               |                      |                      |        | -             |              |         |
|                 |                         |               |                      |                      |        |               |              |         |

How to create a memorized Invoice within your QuickBooks® Software:

Enter the invoice the way you want it memorized. Do NOT click save.

Note: If certain fields contain information that may change, leave those fields blank. For example, you can leave the Memo field blank.

Go to the QuickBooks® Edit menu and select Memorize [Invoice]. With the invoice open on the screen, select Edit > Memorize Invoice.

Add to my Reminders List: The invoice will be added to the Memorized Transactions section of your Reminders list. When you choose this option, you need to fill in the How Often field.

Do Not Remind Me: The transaction will NOT be added to your Reminders list.

Automate Entry: The Invoice will be automatically entered when it is due. When you choose this option, you need to fill in the How Often and Next Date fields.

Reminders:

If you set up an automatic schedule for a transaction, make sure your Next Date is set to a day in the future.

When filling in the Number Remaining field, note that it includes the Next Date transaction.

Enter any other necessary information in the Memorize Transaction window, and then select OK.

Select Save & Close or Save & Next to enter the memorized Invoice now.

If you are only entering the transaction information for future use, choose the Clear button and close the window.